## Inkscape oktató: guminyomda

## PCLinuxOS Magazine – 2019. augusztus

## Írta: Meemaw

Ezt a napokban láttam. Gyors és könnyű módja olyan felirat készítésének, ami úgy néz ki mintha guminyomdával készítették volna.

Hozd létre az oldaladat majd húzz egy tökéletesen kerek kört (ne feledd, ehhez le kell nyomnod a **<Ctrl>** gombot miközben rajzolsz). Kettőzd meg a kört és vedd egy kicsit kisebbre a másolatot. A belső kör **vonalvastagsága** legyen egy kicsit nagyobb.

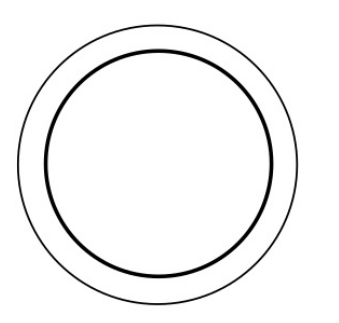

Most készítsd el a szöveget a "**Szövegobjektumok** …" eszközzel. Alakítsd kedved szerint, majd tedd a körök közepére. A központosításhoz használhatod az "**igazítás és** elrendezés"-t.

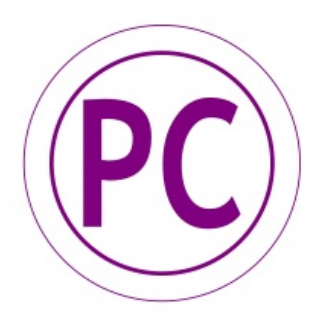

Mindent alakítsd át útvonallá (a szöveghez vá-aszd az **"Útvonal**  $\rightarrow$  **Objektum … útvonallá**"-t, a körökhöz pedig az **"Útvonal**  $\rightarrow$  **Körvonal … útvonallá**"-t) Jelöld ki az összeset majd **Útvonal**  $\rightarrow$  **Unió**.

A "**Művészi vonalak** …" eszközzel véletlenszerűen rajzolj az alakzatra, majdnem mindenhova. Az egészet válaszd ki és alkalmazd az "**Útvonal** → **Metszet**"-et. Ahogy látod, végeredményben csak az látszik, amit a "Művészi" vonalakkal lefedtél.

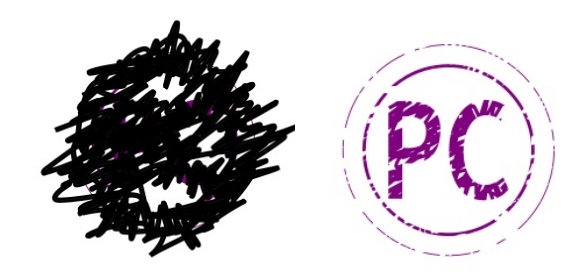

A színt változtasd meg kedved szerint, majd használd egy kicsit a Színátmenet eszközt. A még természetesebb hatás kedvéért adj hozzá egy kis "Gauss-elmosás"-t.

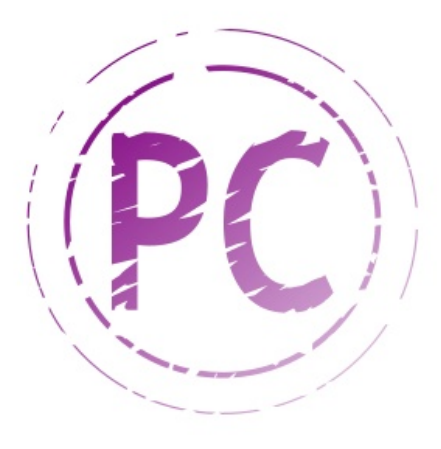

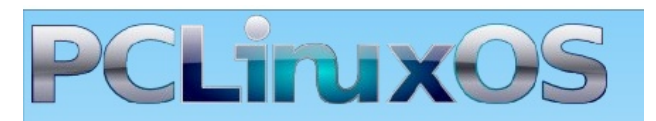

## **Users Don't**

Text Phone Web Surf Facebook Tweet Instagram Video Take Pictures Email Chat

While Driving.

Put Down Your Phone & Arrive Alive.